# User manual

# SG6C-ORNX-G2-F

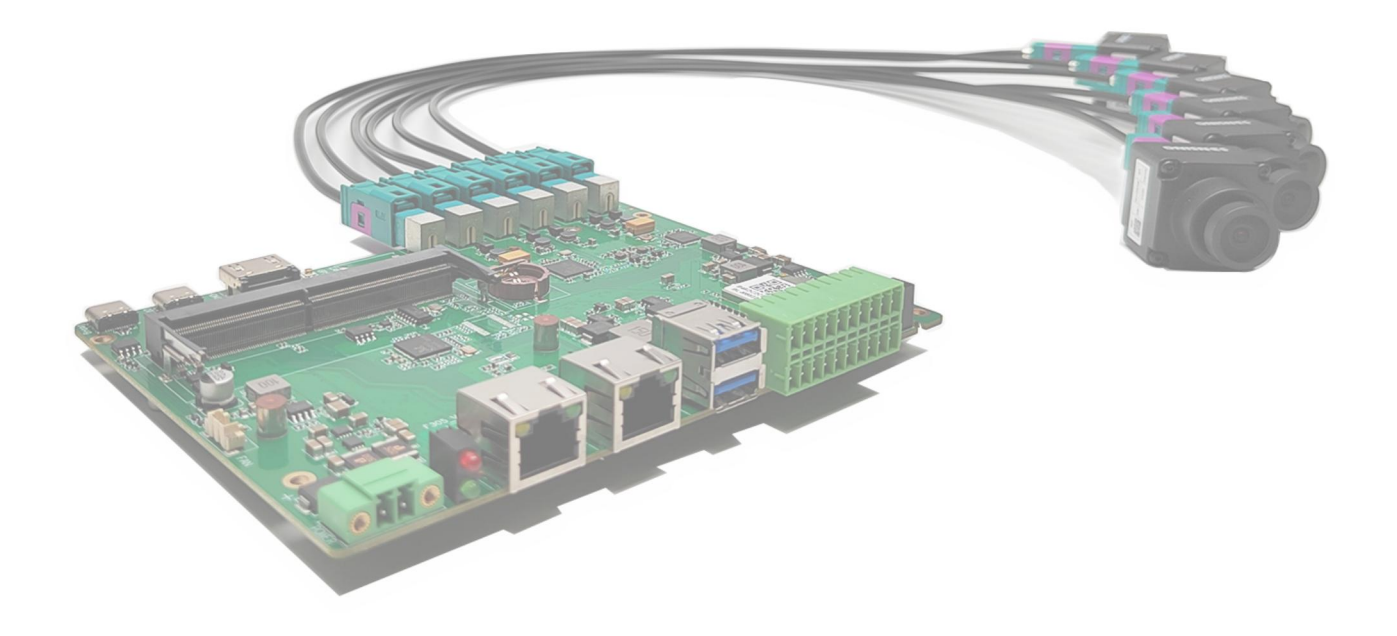

Version 1.0

#### Disclaimers

SENSING reserves the right to edit/modify this document without any prior notice.

1 www.sensing-world.com | Copyright belongs to SENSING | SZ Sensing TECH.,LTD

# Catalogue

| Document Revision of curriculum vitae                         | .3 |
|---------------------------------------------------------------|----|
| Safety warnings and precautions for use                       | 4  |
| Explanation of nouns                                          | .5 |
| Chapter 1 Introduction to the SG6C-ORNX-G2-F Carrier Board    | .7 |
| 1.1 SG6C-ORNX-G2-F Carrier Board Features                     | 7  |
| 1.2 SG6C-ORNX-G2-F Carrier Board Specifications               | .8 |
| Chapter 2 SG6C-ORNX-G2-F Carrier board operating instructions | 5  |
| 2.1 Setting up the environment1                               | 5  |
| 2.2 Application Notes2                                        | 20 |

# **Document Revision of curriculum vitae**

| Rev              | Date       | Description     | Author   |
|------------------|------------|-----------------|----------|
| Document Date of |            | Description     | Author   |
| version          | revision   |                 |          |
| number           |            |                 |          |
| V1.0             | 2023/03/28 | Initial release | Resear   |
|                  |            |                 | ch and   |
|                  |            |                 | Developm |
|                  |            |                 | ent      |
|                  |            |                 |          |
|                  |            |                 |          |
|                  |            |                 |          |

## Safety warnings and precautions for use

#### • Safety instructions

Before using this product, you must first consult this document to gain an initial understanding of the product and follow the safety instructions in the product's user manual to ensure your personal safety and to avoid damage to the equipment. The manufacturer is not responsible for any problems with the equipment or the safety of your life and property caused by its incorrect operation.

#### • Supply voltage

Carrier board supports input power range: 12-36V DC; current: 3A or more

#### • Environmental requirements:

Operating temperature: -20°C - 65°C

Ventilation requirements: The area around the installation of the calculation platform must be well ventilated.

#### • Grounding requirements

The power supply of the power adapter must be well earthed, in special scenarios it is necessary to install an earth screw to earth.

#### • Static Protection

Electronic components and circuits are sensitive to electrostatic discharge. Although we design our circuit board card products with anti-static protection for the main interfaces on the board, it is difficult to achieve anti-static safety protection for all components and circuits. It is therefore advisable to observe anti-static safety measures when handling any circuit board components. ESD safety measures include, but are not limited to, the following:

- The box should be placed in an anti-static bag during transport and storage until the installation and deployment of this carrier board card;
- The static electricity stored in the body should be discharged before the body comes into contact with the box: wear a discharge grounding wristband;
- Operate the box only within the safe area of the static discharge point;
- Avoid moving boxes in carpeted areas.

# **Explanation of nouns**

| POC     | Power Over Coax                                         |
|---------|---------------------------------------------------------|
| GMSL    | Gigabit Multimedia Serial Links                         |
| FPDLINK | Flat Panel Display Link                                 |
| SerDes  | Serializer and Deserializer                             |
| D-PHY   | The original version of the MIPI D-PHY was designed for |

| 500Mbits/s, while D is 500 in Roman numerals (Latin     |  |  |  |  |
|---------------------------------------------------------|--|--|--|--|
| numerals), and C and M are 100 and 1000 in Roman        |  |  |  |  |
| numerals respectively, i.e. C and M in C-PHY and M-PHY. |  |  |  |  |
| C-PHYs may be used in channel-limited applications,     |  |  |  |  |
| hence the use of the character "C", 3-Phase symbol      |  |  |  |  |
| encoding technology, which allows each symbol to        |  |  |  |  |
| 2.28bits of data per symbol, 2.27 times more efficient  |  |  |  |  |
| than D-PHY using a 5-input transmission                 |  |  |  |  |
|                                                         |  |  |  |  |

#### Chapter 1 Introduction to the SG6C-ORNX-G2-F Carrier Board

The SG6C-ORNX-G2-F is a computing platform carrier board designed for NVIDIA Jetson Xavier/Orin NX series modules, and is also compatible with TX2-NX and Nano SOM core modules. PCIe expandable 4G, M.2 Key-B access to 5G modules, 2-way CAN bus, 2-way USB3.0 compatible with 2.0, etc. With long MTBF stable operation capability, it is widely used in low-speed automatic driving controller, logistics, security, transportation and other industries, and the end product form is rich for application in robots, drones, unmanned delivery vehicles, unmanned ships, intelligent law enforcement equipment, etc.

#### 1.1 SG6C-ORNX-G2-F Carrier Board Features

- Support for NVIDIA Jetson Xavier/Orin NX (compatible with TX2-NX/Nano)
- Supports M.2 KEY M 2280 (PClex4 NVMe SSD or Compute Stick)
- Supports 6 GMSL cameras (GMSL1 and GMSL2 compatible)
- Supports M.2 KeyB extension interface for access to 5G modules
- Supports mini-PCIe expansion interface for access to 4G modules
- Supports dual Gigabit RJ45 network interfaces
- Dual-band WIFI support and optional GPS support
- Supports a wide range of interfaces (e.g. USB/Serial/CAN/GPIO, etc.)

• Compatible with installation of different versions of NVIDIA JetPack SDK

| Product definition |                 |                                                                             |                       |  |  |  |
|--------------------|-----------------|-----------------------------------------------------------------------------|-----------------------|--|--|--|
| Туре               | Items           | Description                                                                 | Comment               |  |  |  |
|                    |                 | NVIDIA Jetson Xavier NX<br>(21TOPS)                                         |                       |  |  |  |
|                    | Processor       | NVIDIA Jetson Orin NX                                                       |                       |  |  |  |
| SOM                |                 | (100TOPS)                                                                   |                       |  |  |  |
| Core               |                 | NVIDIA Jetson TX2-NX/Nano                                                   |                       |  |  |  |
| Core               | LPDDR           | 8GB/16GB LPDDR5                                                             |                       |  |  |  |
|                    | HDD<br>storage  | Xavier NX with 16G eMMC 5.1<br>Orin NX without internal eMMC<br>can use SSD |                       |  |  |  |
|                    | Wired           | Supports 1x Gigabit RJ45                                                    | RJ45                  |  |  |  |
| Networ             | Network         | Supports 1x Gigabit RJ45                                                    | PCIe to NIC           |  |  |  |
| k<br>Interfac      | WIFI<br>network | WIFI 2.4G/5GHz compatible BT                                                | Must link: BL_M8822CU |  |  |  |
| e                  | 4G<br>network   | Compatible with the MobileTech<br>EC20 (mini-PCle)                          | Uses USB 2.0 protocol |  |  |  |

### 1.2 SG6C-ORNX-G2-F Carrier Board Specifications

| 5G       | Compatible with RM500U-CN | Lisos LISP 2.0 protocol    |  |
|----------|---------------------------|----------------------------|--|
| networks | (M.2 Key B)               |                            |  |
| GNSS     | L76K module supports      | UART is used (no module by |  |
|          | GPS/BeiDou-2.0M accuracy  | default)                   |  |

|           | M.2       | M.2-Key M SSD support, length | Con support 1TP                     |  |
|-----------|-----------|-------------------------------|-------------------------------------|--|
| interface |           | 2280                          |                                     |  |
|           |           | 2xUSB3.0 compatible with 2.0  | Supports LISP 51//1 54 per port     |  |
|           |           | TYPE-A                        | Supports USB SV/1.5A per port,      |  |
|           |           | 1xOTG USB2.0 TYPE-C           | 2xUSB3.0 Hub RTS5411                |  |
| Functio   | USB port  | (download)                    | TYPE-C Debug interface for          |  |
| - and     |           |                               | accessing the device UART Debug     |  |
| nai       |           | IXUSB2.0 TYPE-C Debug         | information on the PC               |  |
| interfac  |           | (USB to UART Debug interface) |                                     |  |
| es        |           | 2-way GMSL FAKRA (1 x         | Compatible with various serializers |  |
|           |           | MAX9296)                      | such as GMSL2/GMSL1                 |  |
|           | Camera    | 4-way GMSL FAKRA (1 x         | Compatible with various serializers |  |
|           | interface | MAX96712)                     | such as GMSL2/GMSL1                 |  |
|           |           | Supports one set of 4Lane CSI | 20Din ZIE connector                 |  |
|           |           | interfaces                    |                                     |  |

|        | 2xDI 3.3V TTL                  |                                   |
|--------|--------------------------------|-----------------------------------|
|        | 2xDO 3.3V TTL                  |                                   |
| 20Pin  | 2x CAN_H/L (with isolation)    | 2x10Pin 2mm Pitch Phoenix         |
| Header | 1x RS232                       | Terminal                          |
|        | 1x RS485                       |                                   |
|        | 1x Sync signal (input to GMSL) |                                   |
| T.C. I | T-card interface, no hot-swap  | 3.3V@1A (This T-card interface is |
| I-Calu | support                        | not supported if Orin NX is used) |
| RTC    | 1x RTC                         | 3mAh 6.8mm X 2.1mm                |

|       | FAN                  | 4-Pin fan connector | Support PWM regulation (original fan) 5V power supply |
|-------|----------------------|---------------------|-------------------------------------------------------|
|       | Display<br>interface | HDMI 2.0            | Horizontal                                            |
|       | Button               | Reset button        | Hardware reset button                                 |
|       | button               | Recover button      | For download mode                                     |
|       |                      | Power indicator     | Red light                                             |
|       | LED lights           | Status indicator    | Green indicator, API available for control            |
|       | SIM card             | Push-pull           | Side                                                  |
| Power | Start up             | Power on since      | Power-up controlled by MCU                            |

| supply   | Chutdown    | Does not support power-off |                                   |  |
|----------|-------------|----------------------------|-----------------------------------|--|
| specific | Shutdown    | delay                      |                                   |  |
| ations   | Electricity | 122010                     |                                   |  |
|          | supply      | 12~30V DC                  |                                   |  |
|          | Power       |                            | Subject to change depending on    |  |
|          | consumpti   | ≤30W                       |                                   |  |
|          | on          |                            | peripherals                       |  |
| Comple   | Size        | Length*width*height        | 155x124x24.5mm                    |  |
| te       | Heat        | Active cooling support     |                                   |  |
| machine  | Dissipatio  |                            | Fully compatible with NX kit fans |  |
| form     | n           |                            |                                   |  |
| Tompor   | Operating   |                            |                                   |  |
| aturo    | temperatu   | -20°C ~ +65°C              |                                   |  |
| and      | re          |                            |                                   |  |
| humidit  | Storage     |                            |                                   |  |
| v        | temperatu   | -40°C ~ +85°C              |                                   |  |
| У        | re          |                            |                                   |  |

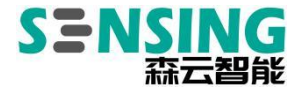

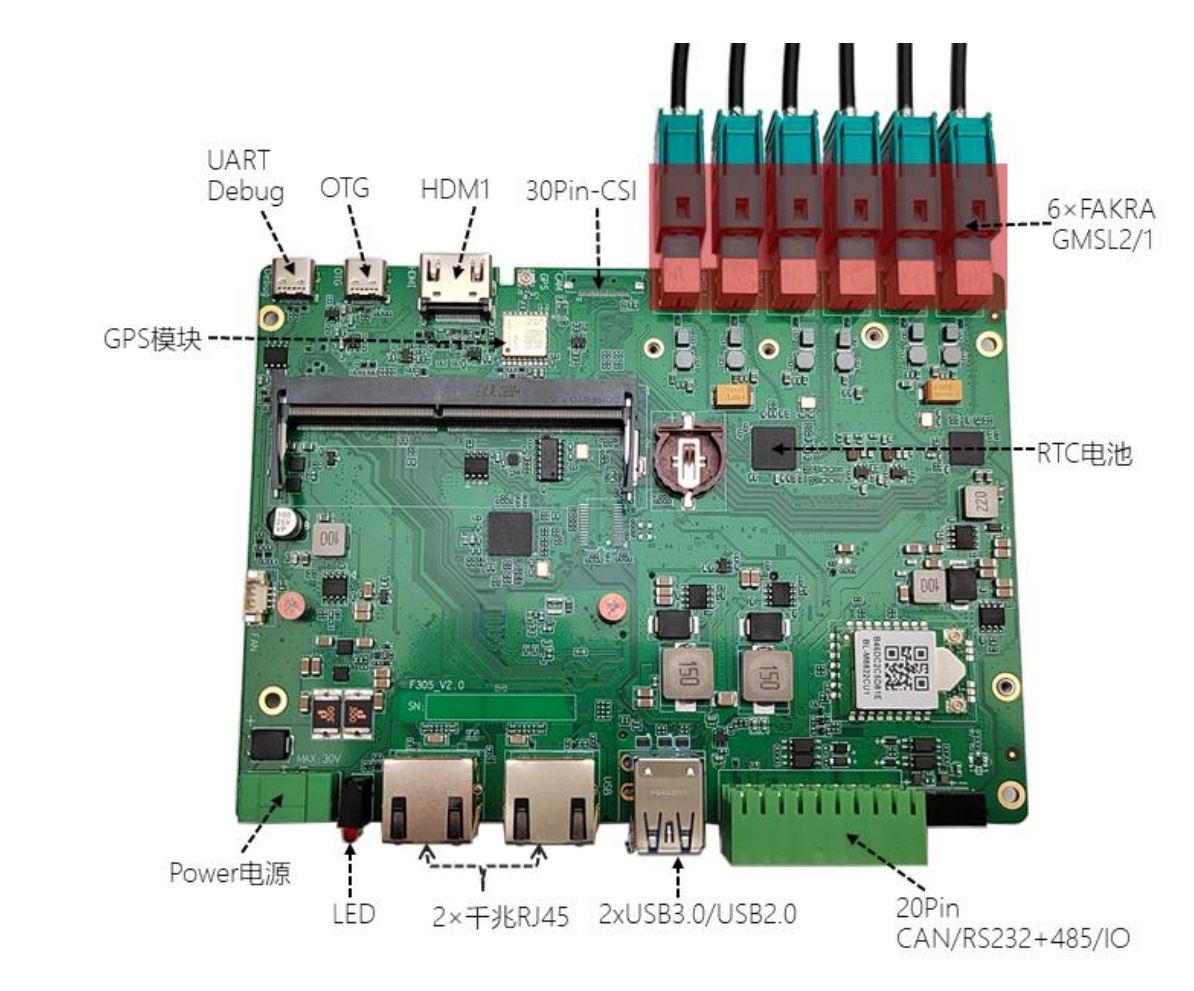

• Front interface view of the carrier board

• Back of Carrier Board Interface Diagram

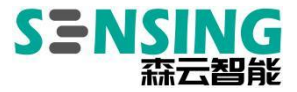

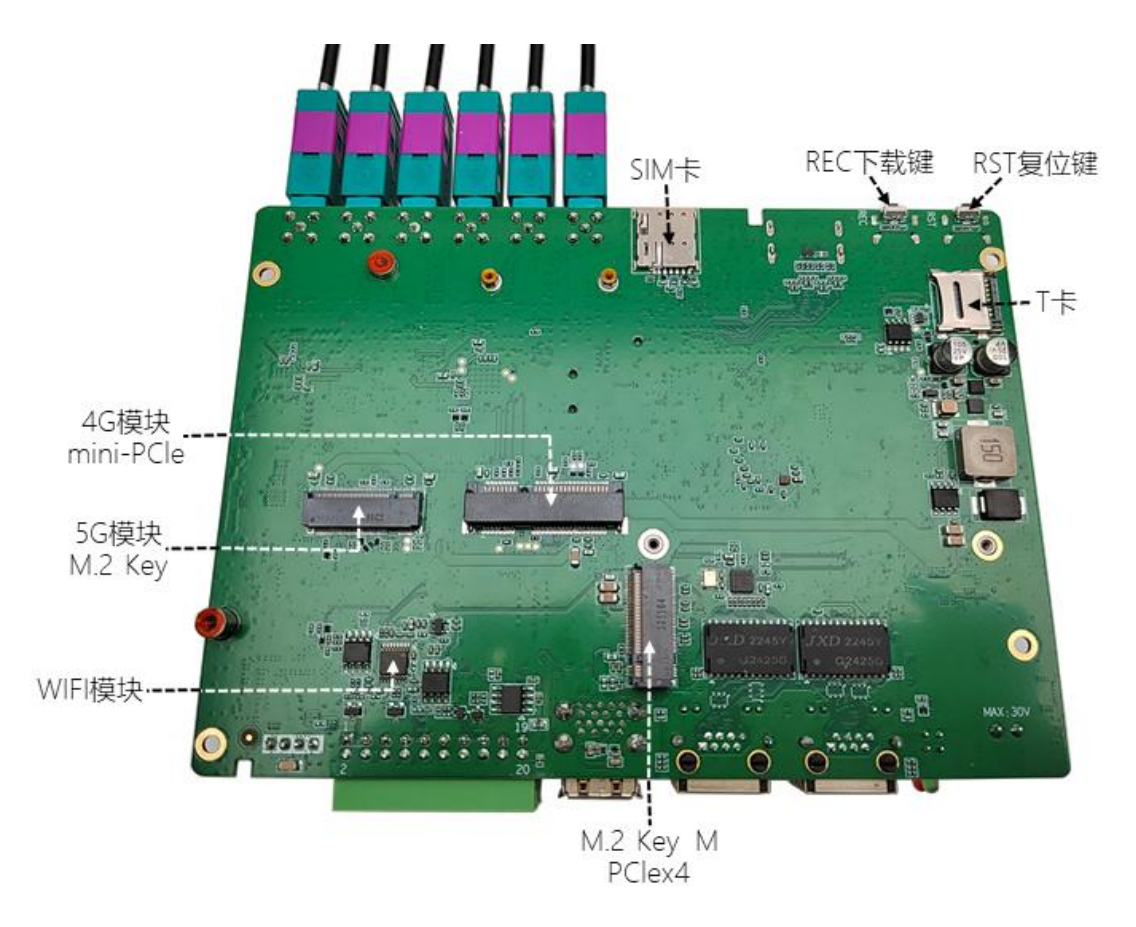

• Side view interface view of the carrier board

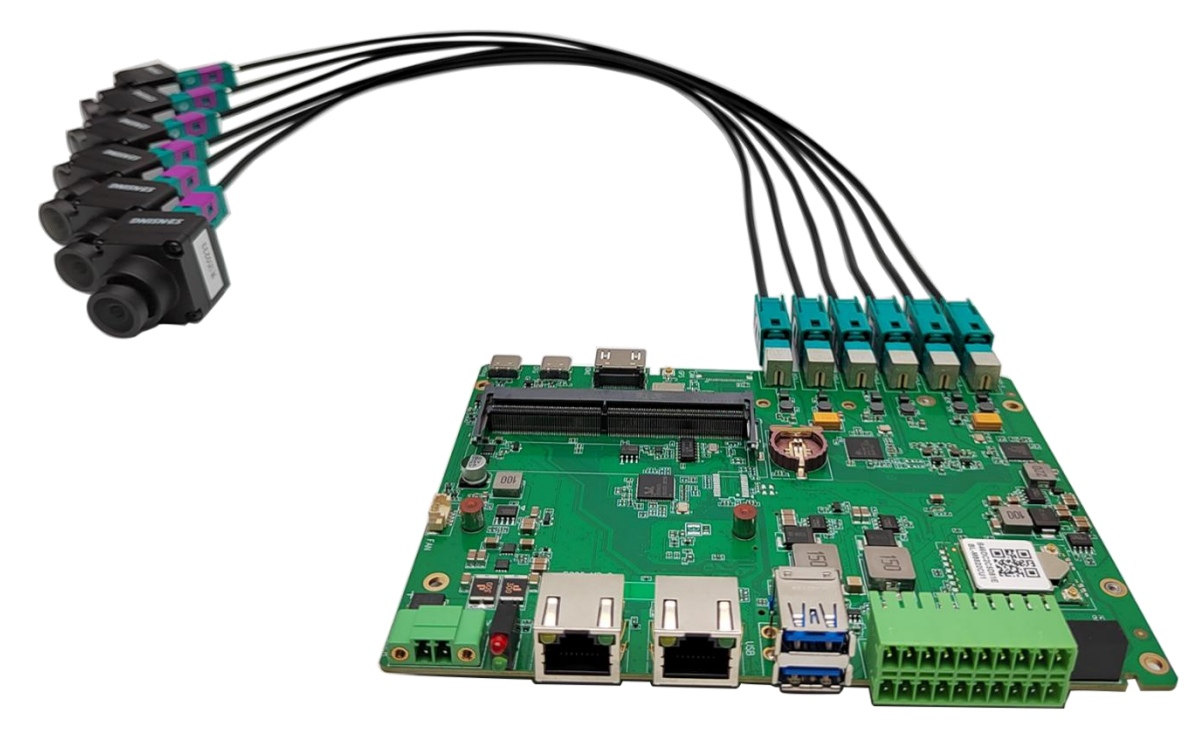

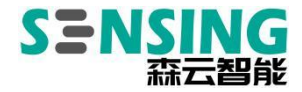

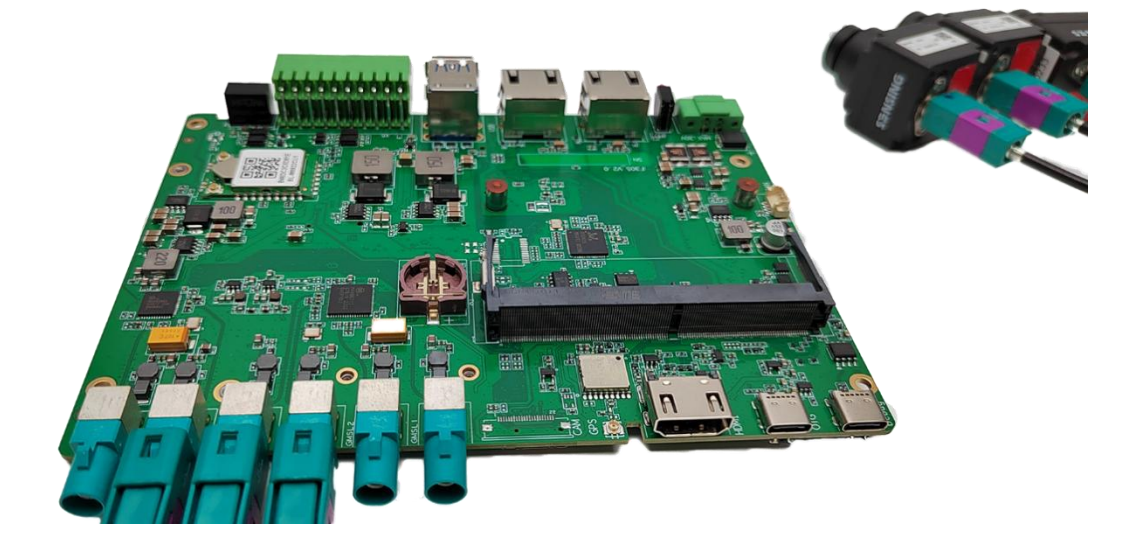

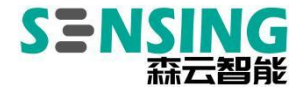

#### Chapter 2 SG6C-ORNX-G2-F Carrier board operating instructions

Reference link to Nvidia's official website:

https://docs.nvidia.com/jetson/archives/r35.2.1/DeveloperGuide/text/IN/QuickSt art.html#in-quickstart

#### 2.1 Setting up the environment

The SG6C-ORNX-G2-F carrier board is used with NVIDIA Jetson Xavier/Orin NX and other core boards. The driver package is developed on a specific Jetson Linux version and you need to make sure the Jetson Linux version matches before installing the driver. If it does not match, you need to re-flash the system, otherwise the system will not boot after installing the driver. NVIDIA Jetson Xavier/Orin NX supports two types of flushing methods, using SDK Manager and via the Flash.sh script. Here is how to use the Flash.sh script.

Preparation required:

- SG6C-ORNX-G2-F carrier board with NVIDIA Jetson Xavier/Orin NX module and SSD
- Computer with Ubuntu 18.04/20.04s 1
- USB TYPE-C data cable 1pc

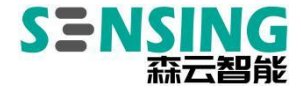

#### 2.1.1 Set RECOVERY download mode

The Nvidia Jetson platform software is upgraded via the USB interface and the Jetson device needs to be put into Recovery mode before the upgrade, which allows system updates, including the kernel Kernel, file system RootFS, JetPack SDK, etc.

To enter Recovery download mode in the off state, proceed as follows:

(1) Connecting a USB TYPE-C cable

Use a USB TYPE-C cable to connect the Jetson device to the Ubuntu Host, with one end connected to the TYPE-C port of the Jetson device and the other end connected to the USB port of the Ubuntu Host

- (2) Pressing the REC download button (hold) and then powering up the system using the power supply paired with the carrier board;
- (3) Wait for more than 5s and release all buttons to enter Recovery download mode

You can run the command Isusb on the Ubuntu Host to check for NVIDIA Corp devices to confirm that the Jetson device has successfully entered Recovery download mode. The USB VID/PID varies from Jetson module to Jetson module.

#### Bus 003 Device 005: ID 0955:7c18 NVidia Corp.

#### 2.1.2 Use the flash.sh script to flush the machine

#### (1) Download the brush package

16 www.sensing-world.com | Copyright belongs to SENSING | SZ Sensing TECH.,LTD

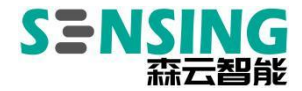

https://developer.nvidia.com/embedded/jetson-linux

Depending on the driver version, select the corresponding Jetson Linux version,

here JetPack 5.1 (Jetson Linux 35.2.1) is used as an example.

# **Downloads and Links**

|         | Jetson Orin modules and developer kit                                | Jetson Xavier modules and developer kits    |  |  |  |  |  |
|---------|----------------------------------------------------------------------|---------------------------------------------|--|--|--|--|--|
| DRIVERS | Driver Package (BSP)                                                 |                                             |  |  |  |  |  |
|         | Sample                                                               | e Root Filesystem                           |  |  |  |  |  |
| SOURCES | Driver Par                                                           | ckage (BSP) Sources                         |  |  |  |  |  |
|         | Sample Root Filesystem Sources                                       |                                             |  |  |  |  |  |
|         | Sensor Processing Engine Sources                                     |                                             |  |  |  |  |  |
| DOCS    | Jetson AGX Orin Developer Kit User Guide                             | Jetson AGX Xavier Developer Kit User Guide  |  |  |  |  |  |
|         |                                                                      | Jetson AGX Xavier Platform Adaptation Guide |  |  |  |  |  |
|         | Release Notes                                                        |                                             |  |  |  |  |  |
|         | Jetson Linux Developer Guide (online version)                        |                                             |  |  |  |  |  |
|         | Jetson Linux Developer Guide (downloadable version)                  |                                             |  |  |  |  |  |
|         | Software License Agreement                                           |                                             |  |  |  |  |  |
|         | Jetson Linux API Reference (formerly named Multimedia API Reference) |                                             |  |  |  |  |  |
|         | nvbuf_utils to NvUtils Migration Guide                               |                                             |  |  |  |  |  |

Click on Driver Package to download Jetson\_Linux\_R35.2.1\_aarch64.tbz2, click on

Sample Root Filesystem to download

Tegra\_Linux\_Sample-Root-Filesystem\_R35.2.1\_aarch64. tbz2 and copy it to the

working directory of your Ubuntu Host.

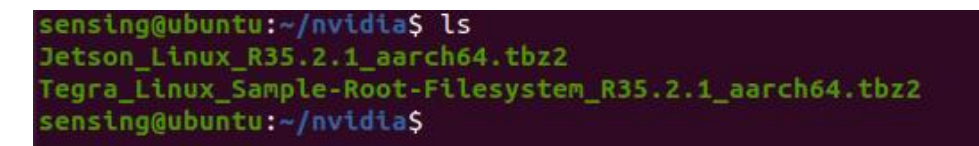

#### (2) Unzip and install the brush package

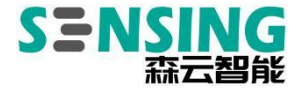

#### Unzip the package, note that the filesystem needs to be extracted to the

Linux\_for\_Tegr a/rootfs directory via sudo.

\$ tar -jxvf Jetson\_Linux\_R35.2.1\_aarch64.tbz2

\$ sudo tar -jxvf Tegra\_Linux\_Sample-Root-Filesystem\_R35.2.1\_aarch64.tbz2 -C

Linux\_for\_Tegra/rootfs/

Execute the following script

\$ cd Linux\_for\_Tegra/

\$ sudo . /apply\_binaries.sh

\$ sudo . /tools/l4t\_flash\_prerequisites.sh

Note: If an error is reported during the execution of this script, follow the prompts to

install the appropriate dependency package.

As the carrier board does not have an eeprom, the following files need to be

modified

Linux for\_Tegra/bootloader/t186ref/BCT/ tegra234-mb2-bct-misc-p3767-0000.dts

- cvb\_eeprom\_read size =<0x100>

+ cvb\_eeprom\_read size =<0x0>

#### (3) Refresh

Refer to section "2.1.1 Setting up Recovery Download Mode" to put the Jetson device into Recovery download mode. After confirming that the device is recognized

with the lsusb command, execute the following command to refresh the device.

\$ sudo . /tools/kernel\_flash/l4t\_initrd\_flash.sh \

--external-device nvme0n1p1 \

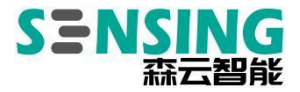

-c tools/kernel\_flash/flash\_l4t\_external.xml \

-p "-c bootloader/t186ref/cfg/flash\_t234\_qspi.xml" \

--showlogs --network usb0 p3509-a02+p3767-0000 internal

```
688.5490 ] Bootloader version 01.00.0000
 688.5808 ] Writing partition A_MEM_BCT with mem_coldboot_sigheader.bct.encrypt
[ 243712 bytes ]
[ 688.5826 ] [.....
                    .....] 100%
[ 691.6344 ] tegradevflash_v2 --write B_MEM_BCT mem_coldboot_sigheader.bct.encry
pt
[ 691.6494 ] Bootloader version 01.00.0000
[ 691.6854 ] Writing partition B_MEM_BCT with mem_coldboot_sigheader.bct.encrypt
[ 243712 bytes ]
[ 691.6886 ] [.....] 100%
[ 694.7130 ] Flashing completed
[ 694.7228 ] Coldbooting the device
[ 694.7371 ] tegrarcm_v2 --chip 0x23 0 --ismb2
[ 694.7568 ] MB2 version 01.00.0000
[ 694.7947 ] Coldbooting the device
 694.7960 ] tegrarcm_v2 --chip 0x23 0 --reboot coldboot
 694.8031 ] MB2 version 01.00.0000
*** The target t186ref has been flashed successfully. ***
Reset the board to boot from internal eMMC.
```

After brushing, the Jetson device automatically reboots into the Linux system and

follows the wizard to complete the configuration to access the desktop.

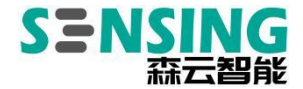

#### 2.2 Application Notes

#### 2.2.1 Network port applications

The carrier board has two Gigabit RJ45 network interfaces, one of which is the core module with its own Gigabit network, and the other is the PCIex1 expansion using the Realtek RTL8111 chip. Test network bandwidth and packet loss, etc. are as follows:

(1) Testing Tools

iperf or iperf3 (Windows or Linux)

sudo apt-get install iperf

(2) Test network bandwidth, stable operation bandwidth up to 940Mbits / sec

PC computer (IP: 192.168.1.195)

Carrier machine (IP: 192.168.1.159)

PC computer running as server: iperf -s -i 2 -w 2m (IP: 192.168.1.2)

Carrier board running as device side: iperf -c 192.168.1.2-i 2 -w 2m -t 60

| S | erve  | r liste | eninq | on a | TCP po | ort 500 | 91       |            | 1 01 10.+-)      |            |
|---|-------|---------|-------|------|--------|---------|----------|------------|------------------|------------|
| P | LP W. | indow s | size: | 41   | 6 KBY  | e (WAF  | KNING: I | requested  | 1.91 MByte)      |            |
|   |       |         |       |      |        |         |          |            |                  |            |
| I | 4]    | local   | 192.  | 168. | 1.195  | port 5  | 5001 cor | nnected wi | th 192.168.1.159 | port 48826 |
| [ | ID]   | Interv  | /al   |      | Trans  | fer     | Bandy    | width      | 34               |            |
| I | 4]    | 0.0-    | 2.0   | sec  | 224    | MBytes  | s 941    | Mbits/sec  |                  |            |
| I | 4]    | 2.0-    | 4.0   | sec  | 224    | MBytes  | s 942    | Mbits/sec  |                  |            |
| I | 4]    | 4.0-    | 6.0   | sec  | 224    | MBytes  | 942      | Mbits/sec  |                  |            |
| [ | 4]    | 6.0-    | 8.0   | sec  | 224    | MBytes  | s 942    | Mbits/sec  |                  |            |
| I | 4]    | 8.0-1   | 10.0  | sec  | 224    | MBytes  | 942      | Mbits/sec  |                  |            |
| Ι | 4]    | 10.0-1  | 12.0  | sec  | 224    | MBytes  | s 942    | Mbits/sec  |                  |            |
| [ | 4]    | 12.0-1  | 4.0   | sec  | 224    | MBytes  | s 942    | Mbits/sec  |                  |            |

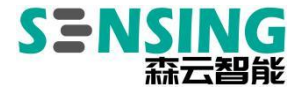

nvidia@nvidia-desktop:~\$ iperf -c 192.168.1.195 -i 2 -w 2m -t 60 Client connecting to 192.168.1.195, TCP port 5001 TCP window size: 416 KByte (WARNING: requested 1.91 MByte) 3] local 192.168.1.159 port 48826 connected with 192.168.1.195 port 5001 [ ID] Interval Transfer Bandwidth 3] 0.0- 2.0 sec 225 MBytes 943 Mbits/sec 3] 2.0- 4.0 sec 225 MBytes 942 Mbits/sec ſ 3] 4.0- 6.0 sec 224 MBytes 941 Mbits/sec ſ 3] 6.0- 8.0 sec 224 MBytes 941 Mbits/sec 3] 8.0-10.0 sec 224 MBytes 941 Mbits/sec 3] 10.0-12.0 sec 224 MBytes 942 Mbits/sec 3] 12.0-14.0 sec 224 MBytes 942 Mbits/sec

Carrier board running as server: iperf -s -i 2 -w 2m (IP: 192.168.1.159)

PC computer as device side run: iperf -c 192.168.1.159-i 2 -w 2m -t 60

```
nvidia@nvidia-desktop:~$ iperf -s -i 2 -w 2m
Server listening on TCP port 5001
TCP window size: 416 KByte (WARNING: requested 1.91 MByte)
   4] local 192.168.1.159 port 5001 connected with 192.168.1.195 port 59080
[ ID] Interval
                   Transfer
                               Bandwidth
  4]
      0.0- 2.0 sec 224 MBytes
                                939 Mbits/sec
[
  4]
     2.0- 4.0 sec 224 MBytes
                               941 Mbits/sec
[
   4]
     4.0- 6.0 sec
                    224 MBytes
                               940 Mbits/sec
[
                    224 MBytes
  4] 6.0- 8.0 sec
                               941 Mbits/sec
[
  4] 8.0-10.0 sec
                    224 MBytes
                                941 Mbits/sec
   4] 10.0-12.0 sec
                    224 MBytes
                                940 Mbits/sec
                    224 MBytes
   4] 12.0-14.0 sec
                               941 Mbits/sec
    Client connecting to 192.168.1.159, TCP port 5001
TCP window size: 416 KByte (WARNING: requested 1.91 MByte)
 3] local 192.168.1.195 port 59080 connected with 192.168.1.159 port 5001
 ID] Interval
                   Transfer
                               Bandwidth
     0.0- 2.0 sec
                    223 MBytes 936 Mbits/sec
  3]
  3]
     2.0- 4.0 sec
                   224 MBytes 941 Mbits/sec
  3]
     4.0- 6.0 sec
                    224 MBytes
                                941 Mbits/sec
[
  3]
                    224 MBytes 942 Mbits/sec
     6.0- 8.0 sec
  3]
     8.0-10.0 sec
                    224 MBytes
                                941 Mbits/sec
                                941 Mbits/sec
  3] 10.0-12.0 sec
                    224 MBytes
  3] 12.0-14.0 sec 224 MBytes 942 Mbits/sec
```

(3) Test jitter, packet loss rate

The carrier board runs as a server: iperf -s -u -i 2

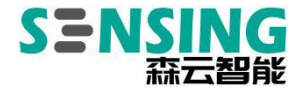

PC computer as device side run: iperf -c 192.168.1.159 -i 2 -w 2m -u -b 200m -t60

| nvidia@nvidia-desktop:~\$ iperf -s -u -i 2                                                                                                    |                                                                                                    |                                                                                                    |                                                                                                    |                                                        |                     |
|----------------------------------------------------------------------------------------------------|----------------------------------------------------------------------------------------------------|----------------------------------------------------------------------------------------------------|----------------------------------------------------------------------------------------------------|--------------------------------------------------------|---------------------|
| Server l<br>Receivin<br>UDP buff                                                                                                    | istening on U<br>g 1470 byte da<br>er size: 208                                                                                          | DP port 5001<br>atagrams<br>KByte (defau                                                                                          | ılt)                                                                                                    |                                                        |                     |
| <pre>[ 3] local 192.168.1.159 port 5001 connected with 192.168.1.195 port 52831 [ ID] Interval Transfer Bandwidth Jitter Lost/Total Datagrams [ 3] 0.0- 2.0 sec 47.8 MBytes 200 Mbits/sec 0.033 ms 0/34094 (0%) [ 3] 2.0- 4.0 sec 47.7 MBytes 200 Mbits/sec 0.019 ms 0/34014 (0%) [ 3] 4.0- 6.0 sec 47.7 MBytes 200 Mbits/sec 0.044 ms 0/34012 (0%) [ 3] 6.0- 8.0 sec 47.7 MBytes 200 Mbits/sec 0.042 ms 0/34013 (0%) [ 3] 8.0-10.0 sec 47.7 MBytes 200 Mbits/sec 0.055 ms 0/34015 (0%) [ 3] 10.0-12.0 sec 47.7 MBytes 200 Mbits/sec 0.036 ms 0/34014 (0%) [ 3] 12.0-14.0 sec 47.7 MBytes 200 Mbits/sec 0.023 ms 0/34014 (0%)</pre> |                                                                                                    |                                                                                                    |                                                                                                    |                                                        |                     |
| Client connecting to 192.168.1.159, UDP port 5001<br>Sending 1470 byte datagrams, IPG target: 58.80 us (kalman adjust)<br>UDP buffer size: 416 KByte (WARNING: requested 1.91 MByte)                                                                                                    |                                                                                                    |                                                                                                    |                                                                                                    |                                                        |                     |
| [ 3] 10<br>[ ID] In<br>[ 3] 0<br>[ 3] 2<br>[ 3] 2<br>[ 3] 2<br>[ 3] 2<br>[ 3] 10<br>[ 3] 12                                                                                                    | ocal 192.168.<br>nterval<br>0.0- 2.0 sec<br>2.0- 4.0 sec<br>4.0- 6.0 sec<br>5.0- 8.0 sec<br>3.0-10.0 sec<br>0.0-12.0 sec<br>2.0-14.0 sec | 1.195 port 3<br>Transfer<br>47.7 MBytes<br>47.7 MBytes<br>47.7 MBytes<br>47.7 MBytes<br>47.7 MBytes<br>47.7 MBytes<br>47.7 MBytes | 52831 connected w<br>Bandwidth<br>5 200 Mbits/sec<br>5 200 Mbits/sec<br>5 200 Mbits/sec<br>5 200 Mbits/sec<br>5 200 Mbits/sec<br>5 200 Mbits/sec<br>5 200 Mbits/sec | with 192.<br>c<br>c<br>c<br>c<br>c<br>c<br>c<br>c<br>c | 168.1.159 port 5001 |

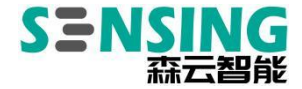

#### 2.2.2 4G Applications

#### 4G module (example: Mobile Farms EC20 module)

The USB device number is Bus 001 Device 005: ID 2c7c:0125

The 4G module uses ppp0 dialing method, you can follow the steps below to complete the dialing setup.

After inserting the 4G module and 4G sim card, click on "Network Settings" in the top right corner of the Ubuntu desktop, select "Mobile Broadband off" in the drop-down box, and select connect from the expanded options. After the installation prompt, select next to proceed and finally you will see connect, which means you are done dialing.

In the command line, you can use ifconfig to get the following figure, ppp0 assign ip successfully, you can do the Internet operation

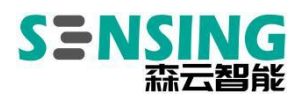

| TX errors 0 dropped 0 overruns 0 carrier 0 collisions 0                                                                                                    |
|----------------------------------------------------------------------------------------------------|
| <pre>lo: flags=73<up,l00pback,running> mtu 65536     inet 127.0.0.1 netmask 255.0.0.0     inet6 ::1 prefixlen 128 scopeid 0x10<host>     loop txqueuelen 1000 (Local Loopback)     RX packets 407 bytes 34771 (34.7 KB)     RX errors 0 dropped 0 overruns 0 frame 0</host></up,l00pback,running></pre>                                                                                                    |
| TX packets 407 bytes 34771 (34.7 KB)<br>TX orrors @ dropped @ overrups @ carrier @ collisions @                                                                                                    |
| IN errors of dropped o overruits of carrier of contractions of                                                                                                    |
| <pre>ppp0: flags=4305<up,pointopoint,running,noarp,multicast> mtu 1500     inet 10.43.241.91 netmask 255.255.255 destination 0.0.0.0     ppp txqueuelen 3 (Point-to-Point Protocol)     RX packets 225 bytes 149405 (149.4 KB)     RX errors 0 dropped 0 overruns 0 frame 0     TX packets 362 bytes 25478 (25.4 KB)     TX errors 0 dropped 0 overruns 0 carrier 0 collisions 0</up,pointopoint,running,noarp,multicast></pre> |
|                                                                                                    |
| rndis0: flags=4099 <up,broadcast,multicast> mtu 1500</up,broadcast,multicast>                                                                                                    |

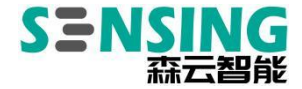

#### 2.2.3 5G Applications

#### 5G module (example: Mobile Far RM500U-CN module)

USB device number is Bus 002 Device 004: ID 2c7c:0800

| nvio | lia@nx | :~\$ lsu | ısb      |            |                                                                      |
|------|--------|----------|----------|------------|----------------------------------------------------------------------|
| Bus  | 002 D  | evice 0  | 004: ID  | 2c7c:0800  |                                                                      |
| Bus  | 002 D  | evice 0  | 003: ID  | 0bda:0411  | Realtek Semiconductor Corp.                                          |
| Bus  | 002 D  | evice 0  | 001: ID  | 1d6b:0003  | Linux Foundation 3.0 root hub                                        |
| Bus  | 001 D  | evice 0  | 003: ID  | 0bda:c820  | Realtek Semiconductor Corp.                                          |
| Bus  | 001 D  | evice 0  | 004: ID  | 1a86:7523  | QinHeng Electronics HL-340 USB-Serial adapter                        |
| Bus  | 001 D  | evice 0  | 002: ID  | 0bda:5411  | Realtek Semiconductor Corp.                                          |
| Bus  | 001 D  | evice 0  | 001: ID  | 1d6b:0002  | Linux Foundation 2.0 root hub                                        |
| nvid | dia@nx | :~\$ lsu | ısb -t   |            |                                                                      |
| /:   | Bus 0  | 2.Port   | 1: Dev   | 1, Class=  | root_hub, Driver=tegra-xusb/4p, 10000M                               |
|      | P      | ort 3:   | Dev 3,   | If 0, Clas | ss=Hub, Driver=hub/4p, 5000M                                         |
|      |        | Port     | : 3: Dev | / 4, If 0, | Class=Vendor Specific Class, Driver=option, 5000M                    |
|      | 1      | Port     | : 3: Dev | / 4, If 1, | Class=Vendor Specific Class, Driver=option, 5000M                    |
|      | 1.     | Port     | : 3: Dev | / 4, If 2, | Class=Vendor Specific Class, Driver=option, 5000M                    |
|      | l.     | Port     | : 3: Dev | / 4, If 3, | Class=Vendor Specific Class, Driver=option, 5000M                    |
|      |        | Port     | : 3: Dev | /4, If 4,  | Class=Vendor Specific Class, Driver= <mark>qmi_wwan_q</mark> , 5000M |
| /:   | Bus 0  | 1.Port   | 1: Dev   | 1, Class=  | root_hub, Driver=tegra-xusb/4p, 480M                                 |
|      | P      | ort 2:   | Dev 2,   | If 0, Clas | ss=Hub, Driver=hub/5p, 480M                                          |
|      | 1      | Port     | : 4: Dev | / 4, If 0, | Class=Vendor Specific Class, Driver=ch341, 12M                       |
|      | P      | ort 3:   | Dev 3,   | If 0, Clas | ss=Wireless, Driver=btusb, 480M                                      |
|      | P      | ort 3:   | Dev 3,   | If 1, Clas | ss=Wireless, Driver=btusb, 480M                                      |
|      | P      | ort 3:   | Dev 3,   | If 2, Clas | ss=Vendor Specific Class, Driver=rtl8821cu, 480M                     |

The dial-up application adopts the dial-up tool provided by Mobile Farms

(Quectel\_QConnectManager\_Linux\_V1.6.4, which supports automatic replay after

disconnection; if other modules are used, you need to contact the 5G supplier to

provide relevant tools)

\$ unzip Quectel\_QConnectManager\_Linux\_V1.6.4.zip

\$ cd Quectel\_QConnectManager\_Linux\_V1.6.4

\$ make

\$ sudo . / quectel-CM

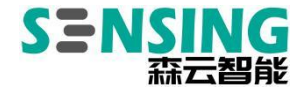

#### 2.2.4 WIFI Applications

The carrier board has built-in USB WIFI module (brand: BILIAN), BILIAN:

BL8821CU with Realtek RTL8821CU chip or BILIAN: BL8822CU with Realtek

RTL8822CU chip, the specification of these two WIFI modules can be obtained by

contacting technical support

USB device number:

Bus 001 Device 003: ID 0bda:c820 Realtek Semiconductor Corp.

| Pins        | Function |      | Pins   | Function        |
|-------------|----------|------|--------|-----------------|
| Din1        |          |      | Din2   | Isolated        |
| PINI KS485A |          | PINZ | DO/460 |                 |
| Din2        |          | 19   | Din4   | Isolation       |
| Pin3 RS485B | КЗ403Б   |      | F1114  | DO/459          |
| Pin5        | GND      |      | Pin6   | Isolated GND    |
| Pin7        | RS232_TX |      | Pin8   | Isolated DI/465 |
| Pin9        | RS232_RX |      | Pin10  | Isolated DI/458 |
| Pin11       | GND      |      | Pin12  | GND             |

#### 2.2.5 20Pin multi-function interface

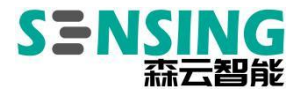

| ;  | NX_CAN_L |
|----|----------|
| ;  | NX_CAN_H |
| 7  | GPIO12   |
| 19 | GPIO13   |

#### 2.2.6 Serial RS232/RS485 Signal Definition

#### (1) Signal Definition

| Interface    | PHD2.0 pin | Signal     | Interface Description         |
|--------------|------------|------------|-------------------------------|
| Name         | number     | Definition |                               |
| UART1        | 1          | RS485_A    | UAR0_TXD sends RS485 level    |
| /dev/ttyTHS0 | 3          | RS485_B    | UAR0_RXD receives RS485 level |
|              | 5          | GND        | Grounding                     |
|              | 7          | RS232_TX   | RS232 send, USB to RS232      |
|              | 9          | RS232_RX   | RS232 receiver, USB to RS232  |
|              | 11         | GND        | Grounding                     |

#### (2) UART interface configuration method

Open the corresponding device node under the /dev/ directory and set the baud rate, stop bits, parity bits, data bits, etc. You can use the stty command to configure

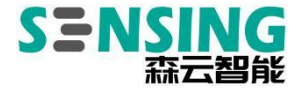

the baud rate, stop bits, parity bits, data bits, etc. of the serial port. See the stty command description for details.

command example, please modify the information in < > to the serial port node

number you want to adjust.

\$ sudo stty -F /dev/ttyTHS<XXX> speed 115200 cs8 -parenb -cstopb -echo

Output data testing

\$ sudo echo "uart debug" > /dev/ttyTHS<XXX>

Open a new terminal and use the following command to receive input data

\$ sudo cat /dev/ttyTHS<XXX>

#### 2.2.7 Camera Sync IO synchronization signal definition

| Interface Name | PHD2.0 pin | Signal Definition | Interface            |
|----------------|------------|-------------------|----------------------|
|                | number     |                   | Description          |
| Sync in1 sync  | 17         | GPIO13 (NO: 419)  | 9296 Sync in signal  |
| interface      |            |                   |                      |
| Sync in2 sync  | 19         | GPIO12 (NO: 321)  | 96712 Sync in signal |
| interface      |            |                   |                      |

Fixed frequency signal can be input to trigger the GMSL operation

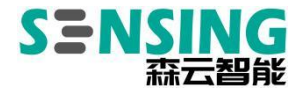

#### 2.2.8 CAN interface signal definition

#### (1) Signal Definition

| Interface Name | PHD2.0 pin | Signal Definition | Interface Description |
|----------------|------------|-------------------|-----------------------|
|                | number     |                   |                       |
| CANL           | 13         | NX_CAN_L          | NX_CAN_L terminal     |
| CANH           | 15         | NX_CAN_H          | NX_CAN_H terminal     |
|                | 14         | CAN_FD_L          | SPI to CAN_FD_L       |
|                |            |                   | terminal              |
|                | 16         | CAN_FD_H          | SPI to CAN_FD_H       |
|                |            |                   | terminal              |
| Total GND      | 5/11/12/18 | GND               | Earth Signal          |

Notes:

CANL/H is the CAN controller that comes with the NX module

CAN\_L/H for SPI to CAN controller (chip is MCP2518FD) CAN FD support

CAN device specific use method, refer to https://github.com/linux-can/can-utils

cansend.c and candump.c in

#### (2) Shell script test commands

\$ sudo modprobe can

\$ sudo modprobe can\_raw

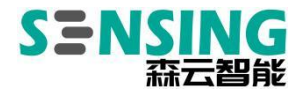

\$ sudo modprobe mttcan
\$ sudo insmod /lib/modules/ \$(uname -r)/kernel/drivers/net/can/spi/mcp25xxfd.ko
\$ sudo ip link set can0 type can bitrate 200000 sjw 4 berr-reporting on loopback off
\$ sudo ip link set up can0
\$ sudo cansend can0 12345#abcdeabcde
\$ sudo candump can0
\$ sudo candump can0
\$ sudo ip -details -statistics link show can0

#### (3) How to use CAN FD configuration

| \$ sudo modprobe can                                                                             |
|--------------------------------------------------------------------------------------------------|
| \$ sudo modprobe can_raw                                                                         |
| \$ sudo modprobe mttcan                                                                          |
| \$ sudo insmod /lib/modules/ \$(uname -r)/kernel/drivers/net/can/spi/mcp25xxfd.ko                |
| \$ sudo ip link set can0 type can bitrate 200000 sjw 4 dbitrate 1000000 dsjw 4 berr-reporting on |
| fd on                                                                                            |
| \$ sudo ip link set up can0                                                                      |
| \$ sudo cansend can0 321##011                                                                    |

#### (4) The difference between CAN FD and CAN 2.0

\$ sudo ip link set can0 type can bitrate 200000 dbitrate 1000000 berr-reporting on fd on

Where bitrate is the baud rate in can2.0 mode; dbitrate is the baud rate in can fd mode, according to the official documentation, this value can be configured up to 5M, general applications are best to use 2M.

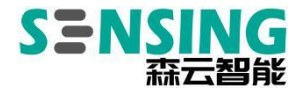

\$ sudo cansend can0 321##011

In the transmit command, there is an extra # between id and data, and the first byte (0) after ## is the value of canfd\_frame.flags, ranging from 0 to F; the byte (11) after canfd\_frame.flags is the first data, and up to 64 bytes can be transmitted at one time.

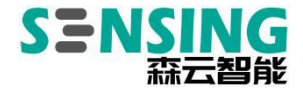

#### 2.2.9 GPIO interface signal definition

GPIOs with isolated power supply method, 2 of them are input IO only (Pin2/Pin4) and 2 are used as output IO (Pin8/Pin10)

| Interface Name | PHD2.0 pin | Signal Definition | Interface Description |
|----------------|------------|-------------------|-----------------------|
|                | number     |                   |                       |
| GPIO_222_3V3   | 2          | GPIO222_3V3       | GPIO0222(gpio460)     |
| GPIO_220_3V3   | 4          | GPIO220_3V3       | GPIO0220(gpio459)     |
| GPIO_197_3V3   | 8          | GPIO197_3V3       | GPIO0197(gpio465)     |
| GPIO_226_3V3   | 10         | GPIO226_3V3       | GPIO226(gpio458)      |

An example of the use of the GPIO interface is as follows. Please change the

information in <xxx > to the GPIO node designation you want to adjust:

# Switch to root user

\$ sudo su -

\$ cd /sys/class/gpio

\$ echo gpio\_num > export

Note:On JetPack5.x, exprot gpio\_num generates a yyyy name instead of the

pre-JetPack4.x gpionum form

# Set to high level (DO)

\$ echo 1 > /sys/class/gpio/xxxx/value

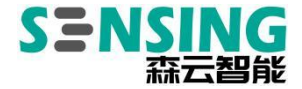

# Set to low (DO)

\$ echo 0 > /sys/class/gpio/xxx/value

# Read data (DI)

\$ cat /sys/class/gpio/xxxx/value

# Set the input and output direction (DIRCTION)

\$ echo in > /sys/class/gpio/xxxx/direction

\$ echo out > /sys/class/gpio/xxx/direction

If you need to keep the configuration after shutdown, you can write the above

commands to the /etc/rc.local file

#### 2.2.10 Fan FAN

Fan (compatible with Xavier NX original fan), speed automatically adjusted

according to temperature

#### 2.2.11 TF card applications

\$ sudo fdisk -I /dev/mmcblk1

nvidia@nvidia:~\$ sudo fdisk -l /dev/mmcblk1 Disk /dev/mmcblk1: 29.7 GiB, 31914983424 bytes, 62333952 sectors Units: sectors of 1 \* 512 = 512 bytes Sector size (logical/physical): 512 bytes / 512 bytes I/O size (minimum/optimal): 512 bytes / 512 bytes Disklabel type: gpt Disk identifier: 989E7D2A-8190-4E93-95A0-3A822C6D2CC0 Device Start End Sectors Size Type /dev/mmcblk1p1 870400 28321791 27451392 13.1G Linux filesystem

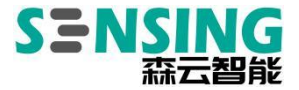

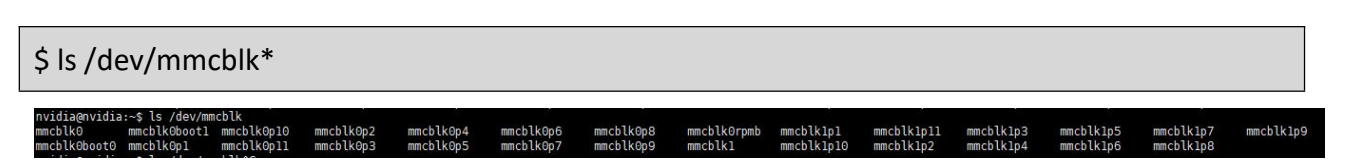

#### 2.2.12 M.2 SSD Applications

SSD with M.2 Key M interface NVMe (communication protocol is PCIe x4, the

interface is located on the back of the carrier board)

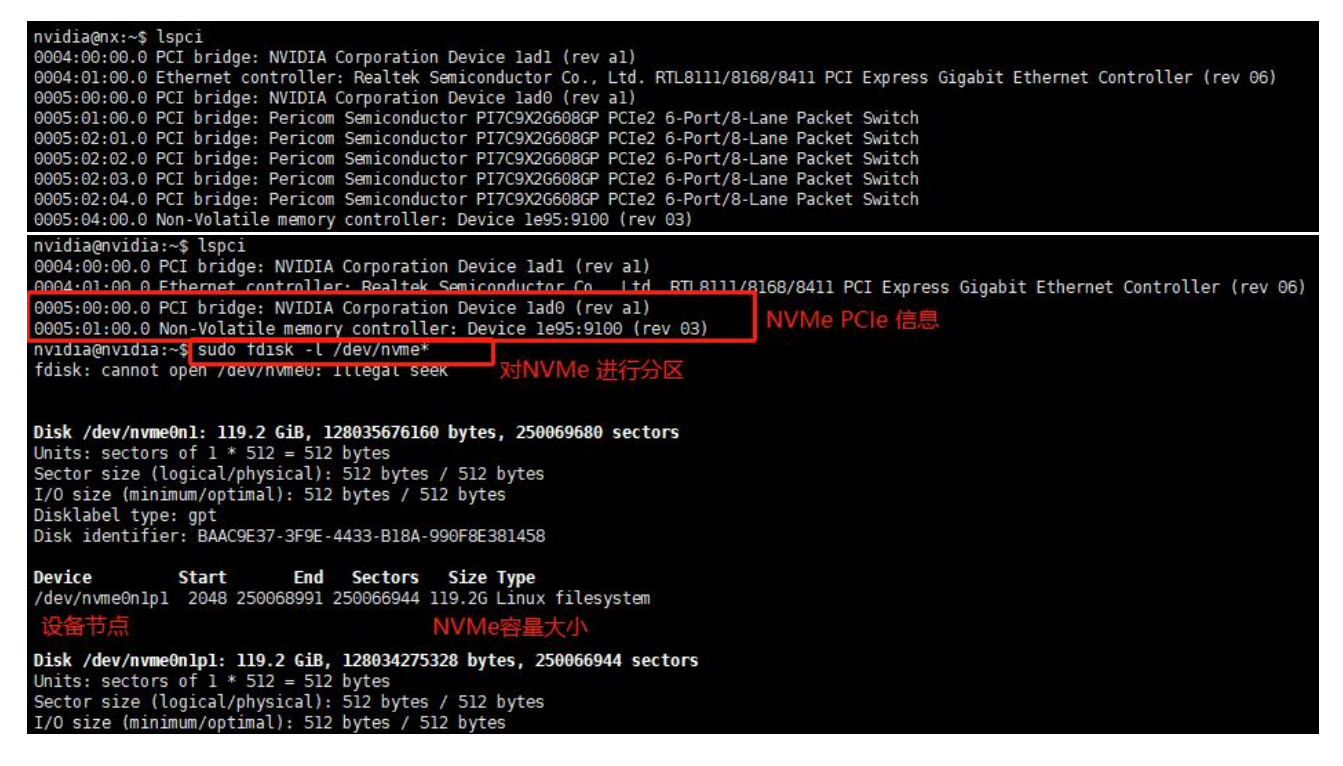

#### Set the M.2 Key M SSD as the file system disk

This solution is a third-party solution and its percentage stability is not

guaranteed. The NVMe SSD drive can be used as general storage space or as a file

system disk (rootfs and user area), i.e. the system boots up through EMMC (the DTB

and kernel Image files are still stored in EMMC) after booting the kernel, file system,

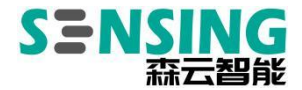

installed third-party tools, and user data The default storage is on the SSD.

Step 1: Prepare the SSD and format it to GPT format

(1) Prepare M.2 Key M SSD (2280 size specification)

(2) Open the Disks tool that comes with Ubuntu 18.04, find the SSD hard drive you installed, and first press "Ctrl+F" to quickly format it.

(3) Operation refer to the following diagram (follow the following way to carry out the relevant operations, to avoid causing errors that lead to the device can not enter

the desktop system)

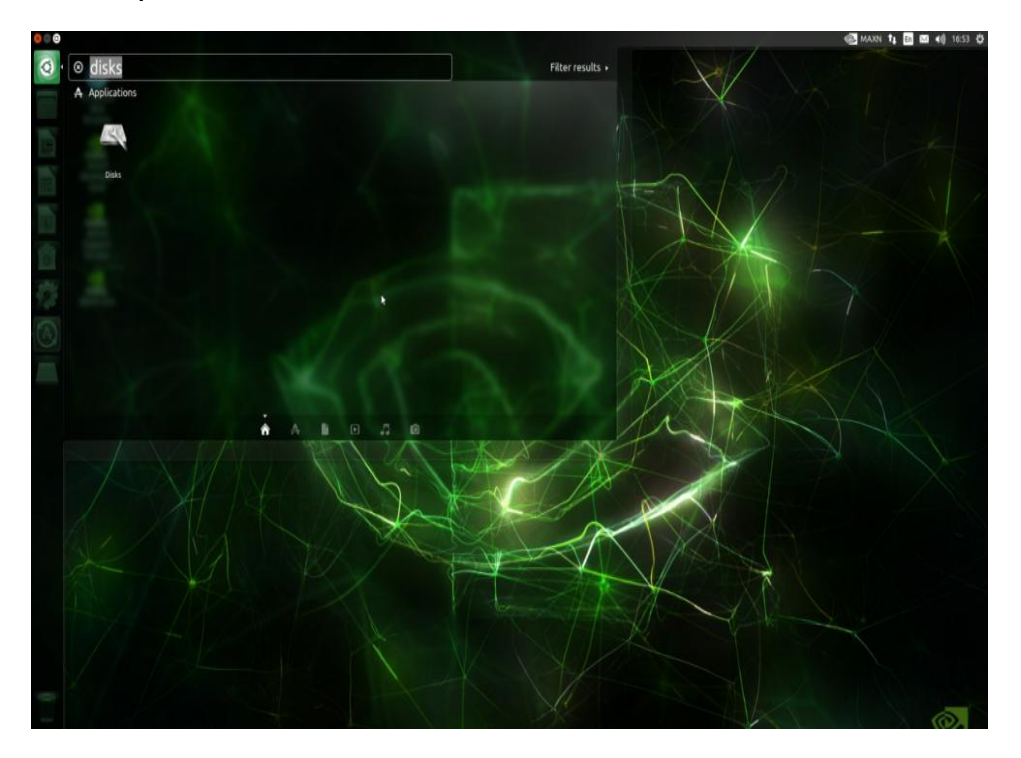

a. Open the Disks tool at

b. Go to Disks, find the installed SSD, and then combine the keys "CTRL+F" to do a quick format of the drive, click Format

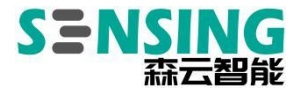

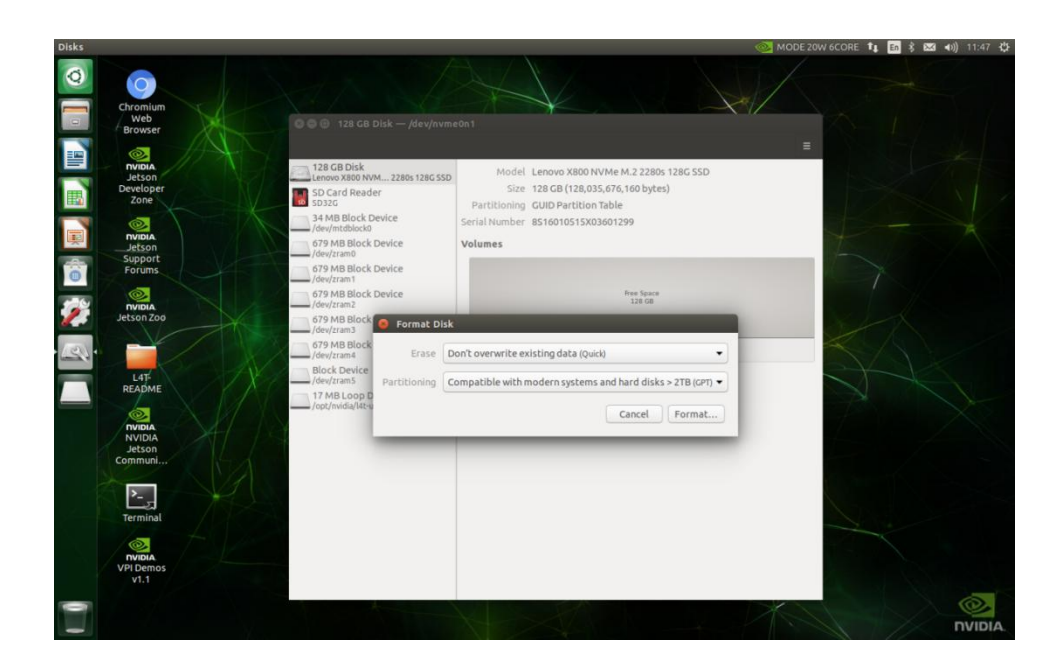

c. Continue clicking on Format

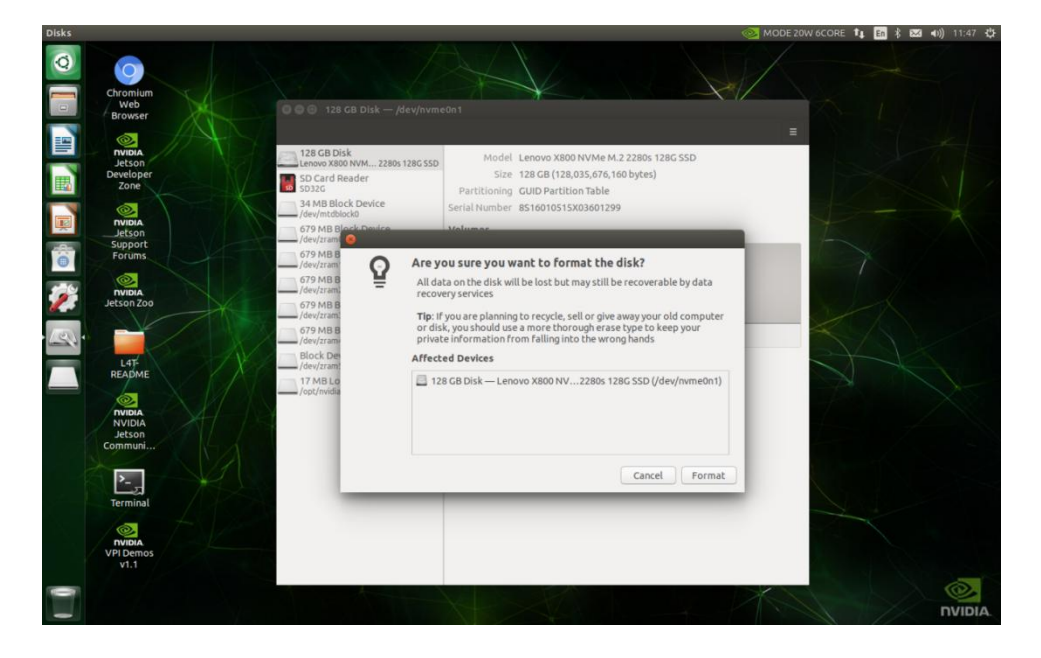

d. Enter the NX user password (case sensitive)

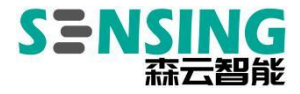

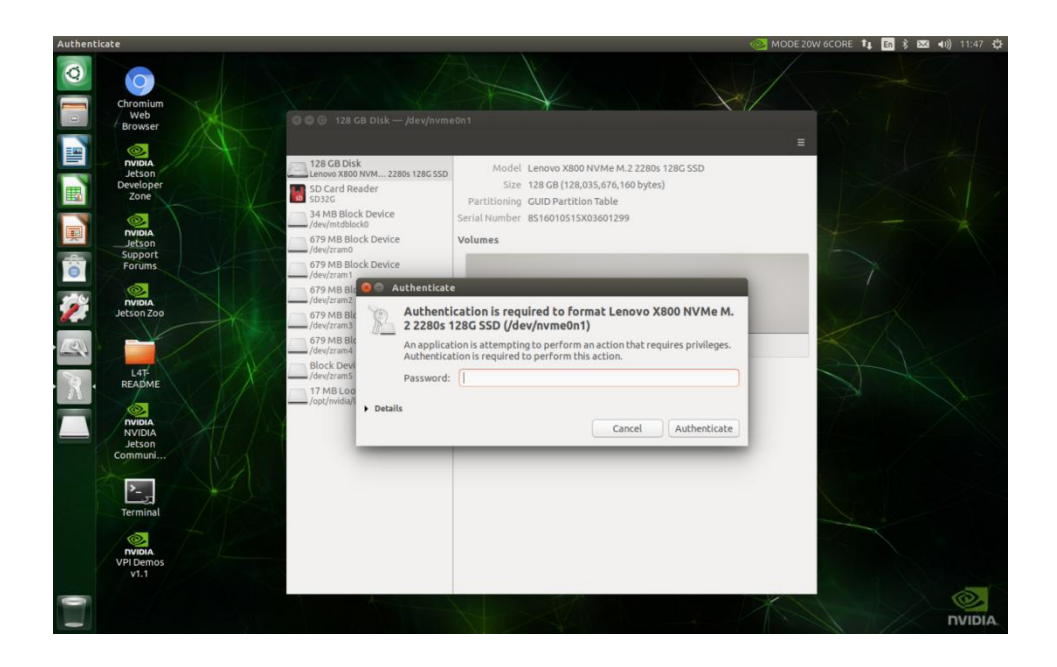

e. You can divide the size of the ratio yourself, the following figure is the default

maximum partition, click next

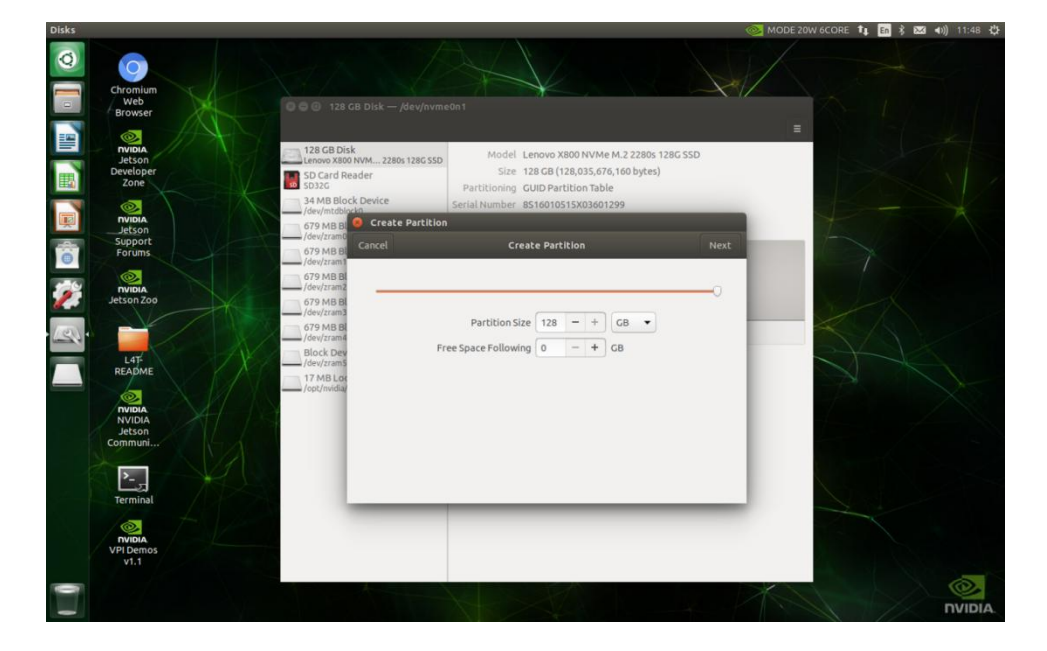

f. Give the partition a name, leave all other options as default and click create

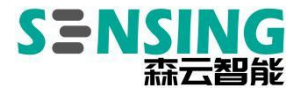

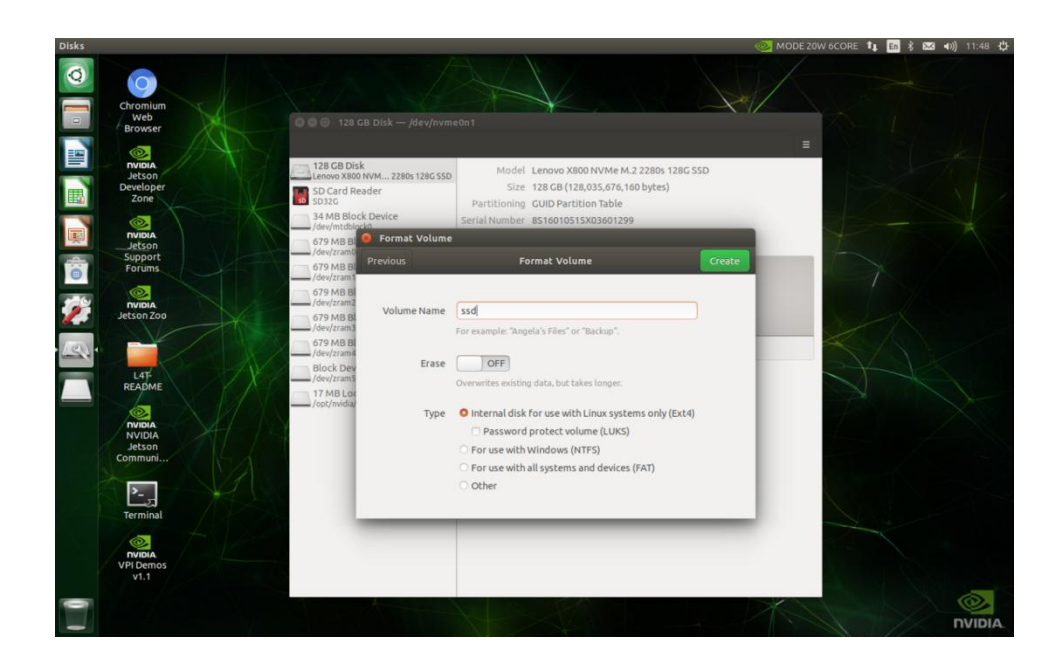

g. The screen shown below appears, click on the triangle symbol to mount

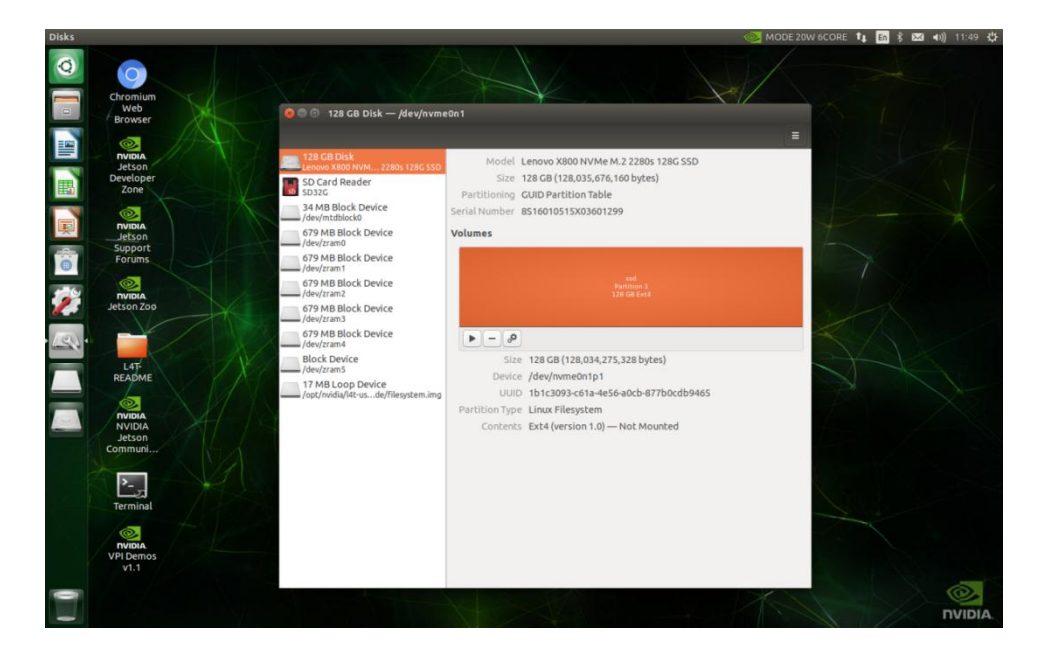

h. The image below shows that the mount is successful

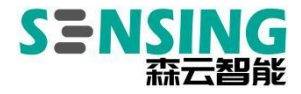

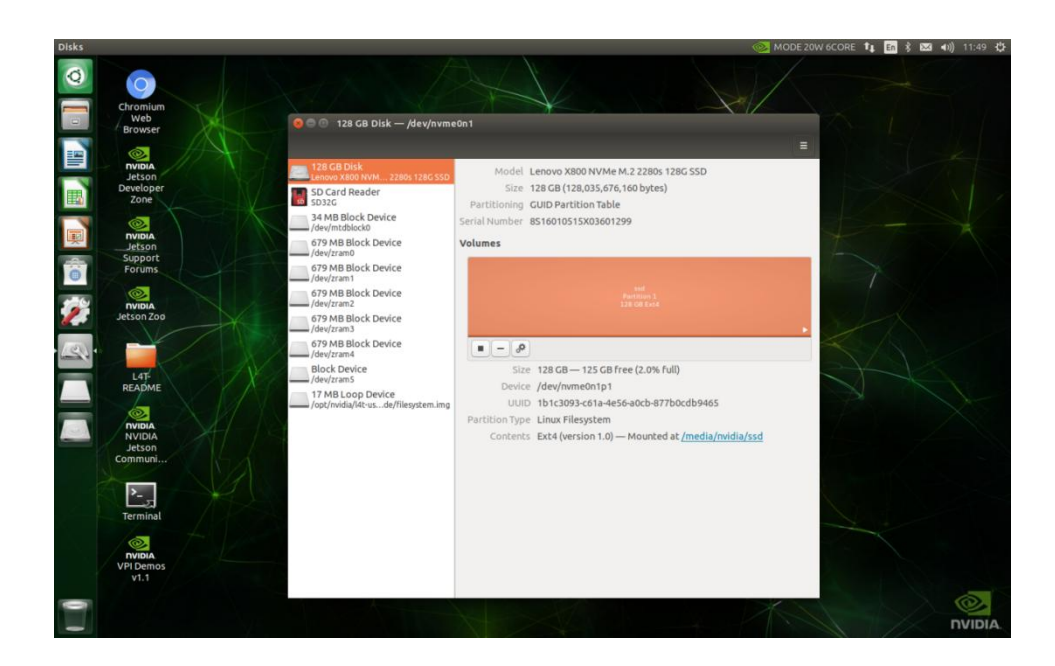

#### Step 2 : Convert system disk to EMMC built-in system

\$ git clone https://github.com/jetsonhacks/rootOnNVMe.git

Note: If git fails, you can go to the website and download the zip file and copy it to

#### the device to unzip it

#### \$ cd rootOnNVMe

\$ . /copy-rootfs-SSD.sh (this takes a little longer, please be patient and wait for the execution to

finish before executing the next step)

\$./setup-service.sh

\$ sudo reboot

Step 3: Inspection

Reboot the machine, open a terminal and type df -h to see if the hard disk

device /dev/nvme0n1p1 is mounted on the /root directory, if not, re-run

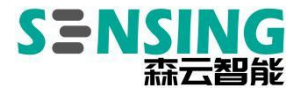

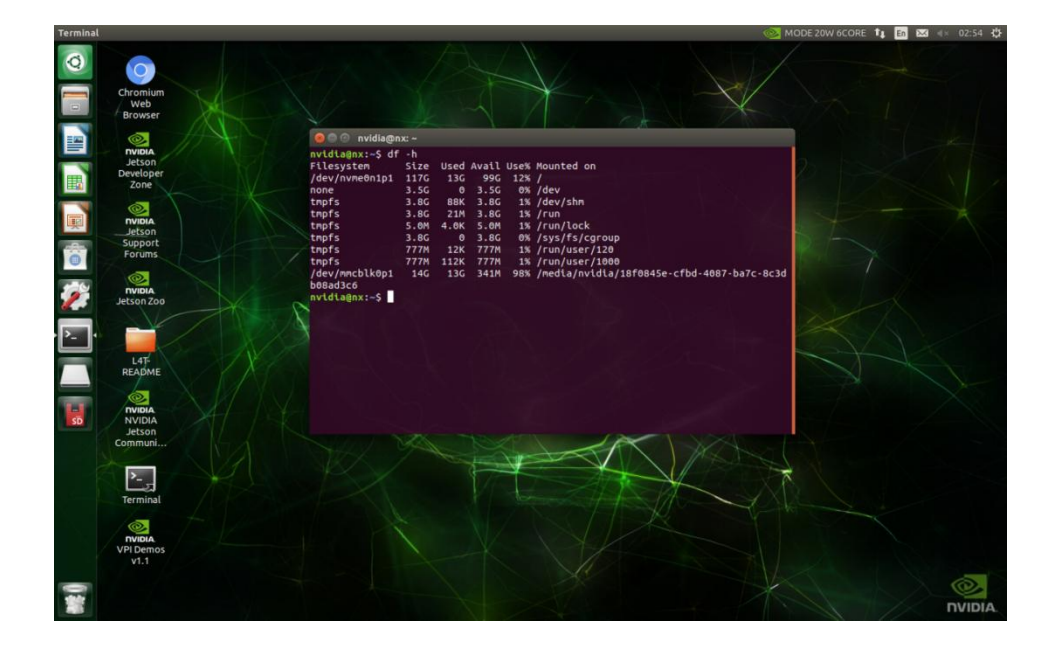

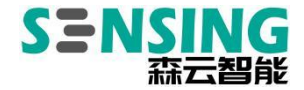

#### 2.2.13 GMSL Camera Application

GMSL camera application interface is based on V4L2 (abbreviation of Video for Linux, a driver framework for Linux video capture related devices), which provides a set of unified interface specifications for drivers and applications to facilitate application development.

#### **GMSL Physical Interface Features**

(1) Support the signal transmission of up to 15 meters coaxial cable, which can be extended by using Moriyun repeater.

(2) support different serializer camera, support output resolution of 720p, 1080p, 4K,

| 8M and other resolutions | of the camera |
|--------------------------|---------------|
|--------------------------|---------------|

| Noun           | Explanation                      | Remarks                                    |  |
|----------------|----------------------------------|--------------------------------------------|--|
| Self-triggered | The camera is not controlled by  | This mode is generally supported by        |  |
|                | the trigger signal, and the      | cameras. As long as the external does not  |  |
|                | camera outputs images after      | give the trigger signal is working in this |  |
|                | powering up                      | mode.                                      |  |
| Synchronous    | Refers to a camera controlled by | Camera firmware support is required.       |  |
| Trigger        | a trigger signal that outputs an | Please check with the manufacturer for     |  |

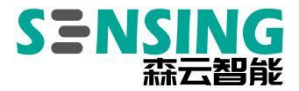

| image and simultaneously | support when purchasing the camera.          |
|--------------------------|----------------------------------------------|
| shutters when triggered. | It also requires an external trigger signal. |

### GMSL camera driver installation and lighting

For a list of supported cameras and driver installation dots, please contact sales to obtain them.

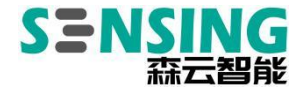

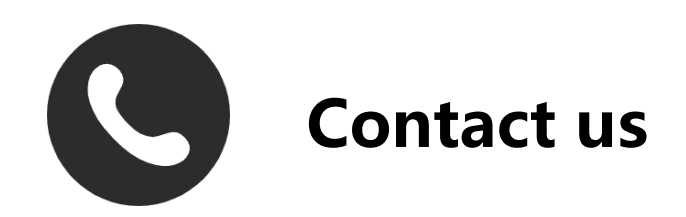

# SZ Sensing TECH.,LTD

8/F, Block B, Building 1, Wisdom Home, Baolong

Avenue, Baolong Street, Longgang District, Shenzhen

Tel/Phone. +86-755-28990915

Mail/Email: Sales@sensing-world.com